## **Overtime Allocations**

| Introduction                   | This job a<br>hourly em                                          | id describes how to set up Overtime Rules in your Profile for aployees that will calculate their overtime automatically.                                                                                                    |  |
|--------------------------------|------------------------------------------------------------------|----------------------------------------------------------------------------------------------------|--|
| Locate<br>Timecard<br>Settings | Use the following steps to locate the Profile Timecard Settings: |                                                                                                    |  |
|                                | Step                                                             | Action                                                                                                    |  |
|                                | 1                                                                | Click on <b>Configure</b> then select <b>Profiles</b>                                                                                                    |  |
|                                |                                                                  | Configure  Tools My Account Profiles Machine Settings Employees Security Roles Work Hours                                                                                                    |  |
|                                | 2                                                                | Double-click on the Repair Facility profile. The <b>Profile Settings</b> window displays.                                                                                                    |  |
|                                |                                                                  | Search Results Power Profile D Import Profiles P Refresh D Bulk Copy Name Company Code Office Code Type City Location The Conception Repair Facility MAJURO Power Facility MAJURO Power Facility Power Facility MAJURO Power Facility Power Facility Power |  |
|                                | 3                                                                | Scroll down in the left panel to locate and click on Timecard<br>Settings. The Timecard Settings view displays in the right<br>panel.                                                                                                    |  |

Continued on next page

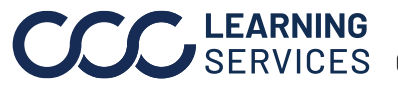

©2011-2023. CCC Intelligent Solutions Inc. All rights reserved. CCC° is a trademark of CCC Intelligent Solutions Inc.

## **Overtime Allocations**, Continued

Locate You can have two sets of **Overtime Rules** based on hours and wage Timecard multipliers that you determine. Settings, Note: Overtime rules can ONLY be edited when there are NO pending continued Pay Periods.

> In the example below, we created a set of **Overtime Rules** for 10 hours overtime and another for over 10 hours per week. You can also specify what day of the week overtime begins when using **Weekly after**.

| Repair Plans                                                                                    |                           |  |  |  |
|-------------------------------------------------------------------------------------------------|---------------------------|--|--|--|
| Allow timecard technicians to complete repair plan phases                                       |                           |  |  |  |
| Overtime Rules                                                                                  |                           |  |  |  |
| Overtime rules apply to hourly employees only.                                                  |                           |  |  |  |
| Overtime (OT1)                                                                                  | Additional Overtime (OT2) |  |  |  |
| Daily after 8.0 hours                                                                           | Daily after 10.0 hours    |  |  |  |
| Weekly after 40.0 hours                                                                         | Weekly after 50.0 hours   |  |  |  |
| Wage multiplier: 1.5 $\checkmark$                                                               | Wage multiplier: 2.0 ~    |  |  |  |
| For weekly overtime week begins on: Sunday $\sim$                                               |                           |  |  |  |
| Note: Overtime does not account for bi-monthly pay periods ending on different days each month. |                           |  |  |  |

Continued on next page

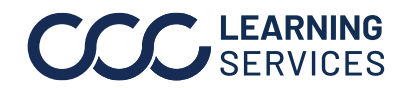

## **Overtime Allocations**, Continued

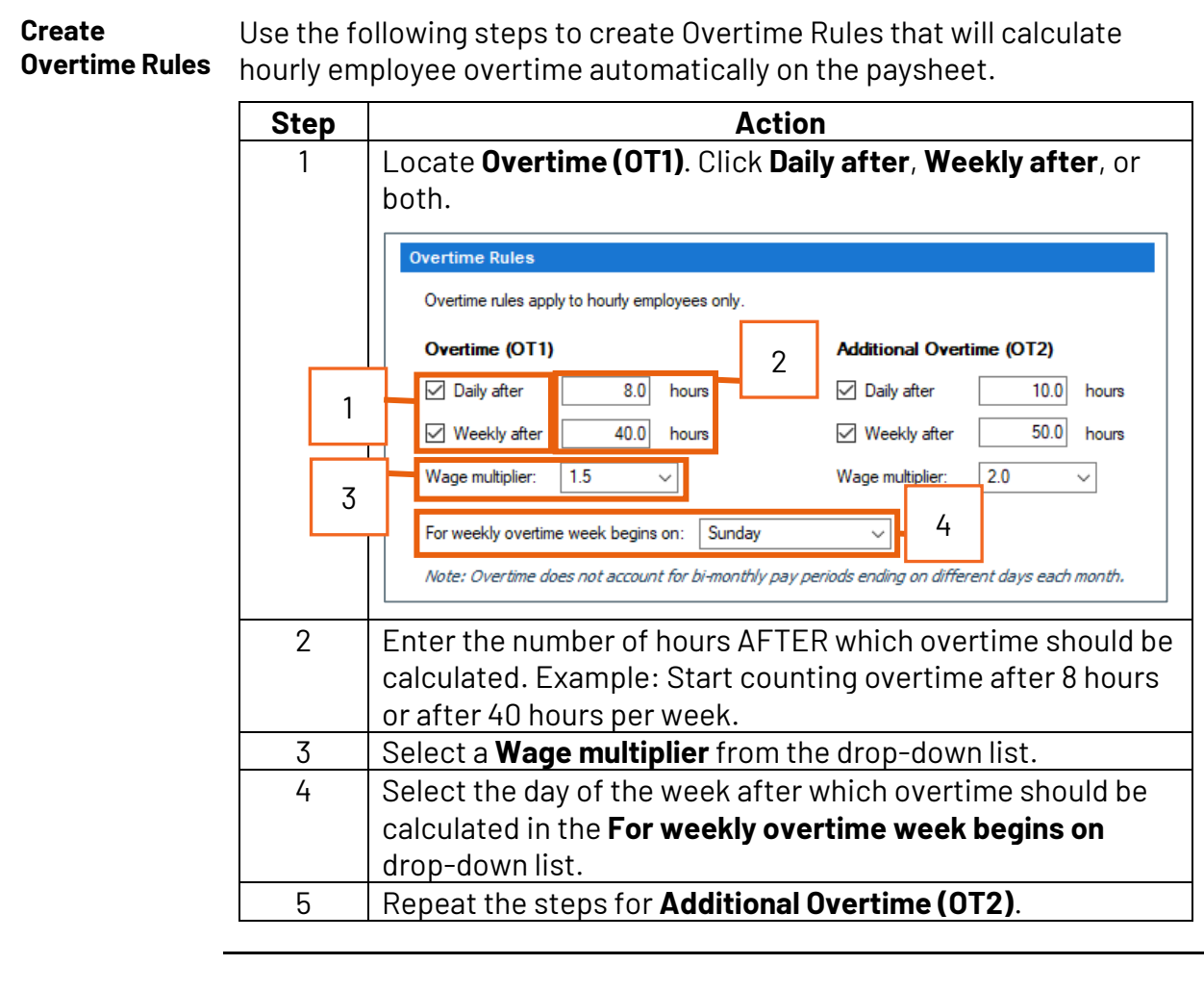

Paysheet Overtime will be automatically calculated on the Paysheets and Pay Calculations Periods.

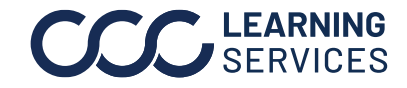